## 快速參考指南

 $r_{n}$ 

## 供應商指南 – 當地語言支援

**背景介紹:**Jaggaer (其代管 PPG 的 ePro 應用程式) 為供應商提供眾多說明影片的存取權限。這些影片以英語 錄製,但觀者可以添加本地語言的字幕。本指南提供的說明是關於如何在觀看說明影片時使用本地語言字幕。本 文件中也附上了相關影片的連結,這些影片可以為您註冊並開始使用入口網站提供實用參考。

## 實用培訓影片

| 影片連結                                                                             | 說明                                          |
|----------------------------------------------------------------------------------|---------------------------------------------|
| JI-SN-AV01: JAGGAER Indirect Supplier Network Overview                           | Jaggaer 網路的基本概述,以及供應商應如何使用                  |
| (JAGGAER 間接供應商網路概述)                                                              | 它                                           |
| JI-SN-AV03: Beginning the Supplier Network Registration (開始<br>註冊供應商網路)          | 關於開始註冊程序的指引                                 |
| <u>JI-SN-AV04: Completing a Customer-Specific Registration</u> (完成<br>針對特定客戶的註冊) | 說明如何為客戶進行註冊,以及為何各家客戶的註<br>冊程序不同 (PPG 有特定要求) |
| JI-SN-AV05: Navigating the Supplier Portal (巡覽供應商入口網站)                           | 提要說明透過供應商入口網站可用的主要功能。<br>您能如何與 PPG 互動。      |
| JI-SN-AV06: Managing the Network Profile (管理網路設定檔)                               | 設定通知、新增使用者和指定使用者權限                          |
| JI-SN-AV18: Creating an Invoice from a Sales Order (從銷售訂單<br>建立發票)               | 說明從採購訂單/銷售訂單建立發票的流程                         |
| JI-SN-AV19: Managing Invoices (管理發票)                                             | 查看提交至 PPG 的發票狀態                             |

## 如何為 Jaggaer 培訓影片添加任意語言的字幕?

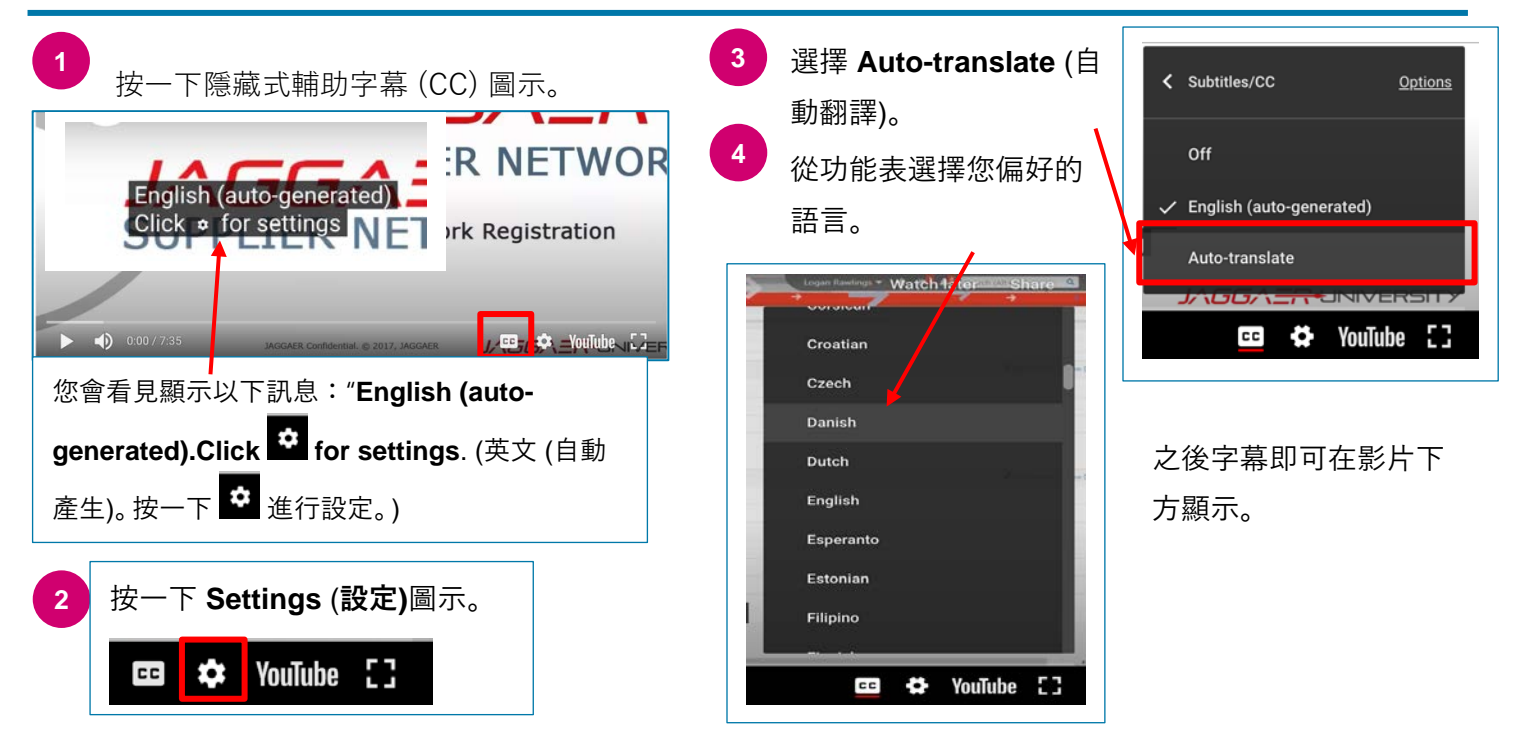